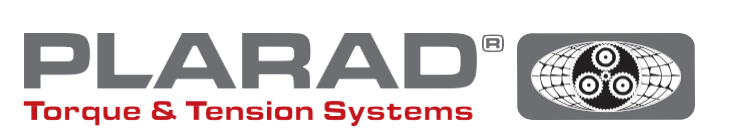

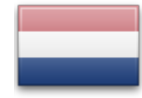

# Beknopte handleiding schroefmachine DE1 docu

Let op: Deze handleiding vervangt niet de originele bedieningshandleiding – lees deze voordat u het gereedschap in gebruik neemt.

### Algemene beschrijving

De DE1*docu* kan tot 10.000 schroefverbindingen registreren, inclusief de foutieve. De geregistreerde gegevens kunnen door een eindapparaat met WLAN-connectiviteit via een webbrowser worden opgevraagd. De DE1*docu* biedt hiervoor twee mogelijkheden:

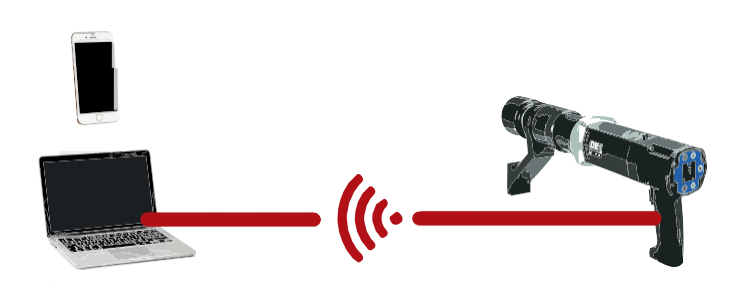

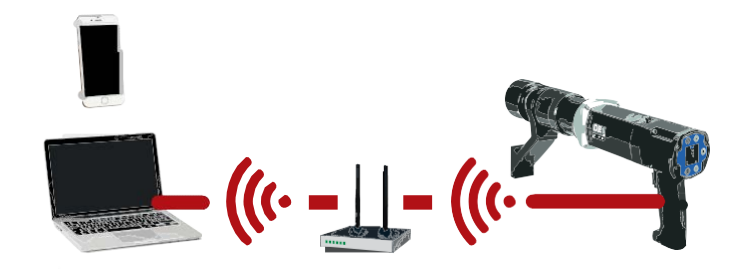

### 1. Wireless Acces Point (WAP)

De DE1*docu* stelt een Wireless Acces Point (WAP) ter beschikking, waarmee het eindapparaat direct verbinding kan maken (PP, Point to Point-verbinding).

### 2. Wireless Network (WLAN)

De DE1*docu* kiest automatisch een WLAN-netwerk. De toegang tot de DE1*docu* kan dan via elk verbonden eindapparaat plaatsvinden.

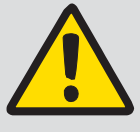

#### **Opmerking:**

De DE1*docu* maakt alleen verbinding met één eindapparaat, meervoudige verbindingen zijn niet mogelijk.

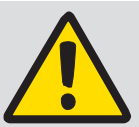

#### Algemene aanwijzing:

Voor gebruik van het WLAN-netwerk moet de gebruikte virusscanner (firewall) zo geconfigureerd zijn, dat lokale IP-adressen

worden geaccepteerd. Neem in geval van twijfel contact op met Uw IT-administrator.

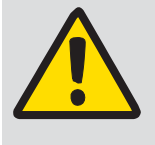

### Opmerking:

Tijdens het schroeven is het uitlezen van de gegevens van de schroefmachine via WLAN niet mogelijk.

Aanbevolen afstand tot de WLAN-router/repeater, van WLAN-apparaten, zoals computer, laptop enz.  $\leq 5$  m.

De opbouw van de verbinding kan meerdere minuten duren, het apparaat doet meerdere verbindingspogingen achter elkaar.

### Beschrijving van de WLAN-menu's

Om het menu op te roepen, drukt u op de knoppen •+ • en navigeert u met de knoppen •/ • naar het betreffende menu-item. U bevestigt uw keuze met •.

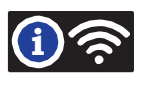

Eerste tot vierde regel: Hier wordt weergegeven of de DE1*docu* met een WLAN-netwerk is verbonden

- WLAN not con.Het access point van de DE1 docu is actief.WAP activeGeen verbinding met een WLAN-netwerk
- UWLAN connecting... Er wordt verbinding met een WLAN-netwerk gemaakt
- WLAN connectedVerbinding met het LAN-netwerk gemaaktMUSTER\_WLANNaam van het verbonden WLAN-netwerkMAC:60019428793AMAC-adres van de DE1 docu (voorbeeld)192.168.10.191via DHCP toegewezen IP-adres (voorbeeld)
- WLAN connect failed WLAN connect failed De verbindingspoging is mislukt (trek de stekker uit het stopcontact / spanningsvrij gedurende ca. 5-10 seconden of WLAN On / Off).

Onder "Docu No." wordt weergegeven hoeveel records (een per schroefverbinding) er zijn opgeslagen alsmede het maximaal beschikbare aantal records dat kan worden opgeslagen.

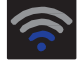

Sterke van de verbinding

Hoe meer blauwe balken in het display des te beter is de verbinding met het WLAN-netwerk. De ontvangststerkte dient tenminste twee balken te bedragen. Is dat niet het geval, zoek dan een andere locatie voor de overdracht met een hogere ontvangststerkte. Voor het herkennen van de WAP-modus wordt maar een punt weergegeven.

#### System Setup / beschermd met wachtwoord

In het menu-item System Setup kunnen de volgende functies worden ingesteld:

Error ackn Foutbevestiging inschakelen. Na het activeren kan alleen bij een foutloze schroefkoppeling worden doorgewerkt. In geval van een foute schroefverbinding moet deze eerst met •+ • worden bevestigd. Documentatie inschakelen. Docu on Als dit is geselecteerd, wordt elk schroefproces geprotocolleerd. Dit wordt met het icoon rin de bovenste balk van het scherm weergegeven. Automatisch WLAN-Verbinding WLAN on Als dit is geselecteerd, dan probeert de schroefmachine automatisch verbinding te maken met een WLAN-netwerk. Is dit niet geselecteerd, dan wordt automatisch het WLAN access point geactiveerd. Safety Start inschakelen. Safe start Als dit is geselecteerd, kan de schroefmachine alleen worden ingeschakeld als van tevoren op de toetscombinatie • + • is gedrukt. Belangrijk! Op • drukken en ingedrukt houden en dan op 💽 drukken. Na bediening van deze knoppen moet binnen 5 seconden op de pistooltoets worden gedrukt. De vergrendeling wordt aangegeven door im in de rechter bovenhoek. Het is aan te bevelen om bij gebruik van deze functie de toetsenvergrendeling in te schakelen om te voorkomen dat de parameters per ongeluk worden gewijzigd.

### Handleiding voor de directe verbinding met de DE1 docu (WAP) in de System Setup

- 1. "WLAN on" in de System Setup uitschakelen.
- 2. In het eindapparaat WLAN inschakelen
- 3. De DE1 docuverschijnt in het eindapparaatals WLAN-punt met de naam van het serien ummer ("82XXXXX"), behalve als een andere naam is toegekend (instelling via webserver DE1 docu)
- 4. Selecteren en verbinden
- 5. Het af fabriek ingestelde wachtwoord is "12345678"
- 6. Bij sommige mobiele eindapparaten verschijnt de melding dat er geen internetverbinding is. Deze melding zo bevestigen dat de WLAN-verbinding blijft bestaan.
- 7. Op het eindapparaat naar de webbrowser wisselen (wij adviseren Firefox of Chrome)
- 8. In de adresbalk het IP-adres "192.168.4.1" invoeren (niet te wijzigen)
- 9. De browser vraagt om een authenticatie (zie afb. 1)
- 10. Naam van de authenticatie is altijd het serienummer van de schroefmachine (82XXXXX)
- **11.** Het wachtwoord is of het master-wachtwoord of het gebruikerswachtwoord van de schroefmachine (standaard "0000")
- 12. De webserver van de DE1 docu start

| DE1 Webserver - 8212345                                                                                                    |                    |  |
|----------------------------------------------------------------------------------------------------|--------------------|--|
| mentation verwatten / Manage documentation Einstellung / Setup                                                                                                    |                    |  |
| WI AN Natsuarkalestallung                                                                                                    |                    |  |
| WLAN Nettwork Settings                                                                                                    |                    |  |
| Zum vorbinden des Dechschreidens nit einem vorhandenen WLAN Network (zw. 24GHz)<br>Cannact die marsnere zu eine einzeige IVZAN serverie (only 2.4GHz)<br>(2020 werderlich referet State: |                    |  |
|                                                                                                    | Neu scannen/Reacan |  |
| SSID                                                                                                    |                    |  |
| Password Password.                                                                                                    |                    |  |
| Persount enteringen show personal                                                                                                    |                    |  |
|                                                                                                    | Obernehmen/Save    |  |
| WIFI Access Point Einstellungen                                                                                                    |                    |  |
| WIFI Acess Point Settings                                                                                                    |                    |  |
| Der Drehschauber steht einen Accesspoint bereit (nur 2,4GHz)                                                                                                    |                    |  |
| The nutrienner will provide a WLAN access point (only 2.4GHz)<br>AP SSID:                                                                                                    |                    |  |
| AP Passwort AP Password:                                                                                                    |                    |  |
| Pesswort anzeigen show password                                                                                                    |                    |  |
|                                                                                                    | Obernehmen/Save    |  |
| Datum und Uhrzeit einstellen                                                                                                    |                    |  |
| Set Date and Time                                                                                                    |                    |  |
| Setzt das Datum und die Uhrzeit auf dem Drehschember auf die aktuelle des Computers (Systemzeit)                                                                                         |                    |  |

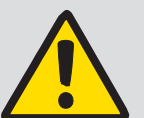

## Opmerking:

Bij verbinding via een WLAN-netwerk kunnen om veiligheidsredenen geen WLAN-instellingen worden gedaan.

Alleen WAP kan worden geconfigureerd. Er worden alleen verbindingen met de veiligheidsstandaard WPA2 gemaakt (WPA wordt niet ondersteund).

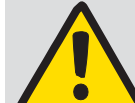

#### Opmerking:

Voor gebruik van het WLAN-netwerk moet de gebruikte virusscanner (firewall) zo zijn geconfigureerd dat lokale

IP-adressen worden geaccepteerd. Neem in geval van twijfel contact op met IT-administrator.

Afb. 1

### Handleiding voor de verbinding met een WLAN-netwerk

- 1. DE1 docu via WAP met een eindapparaat verbinden (zie "Handleiding voor directe verbinding")
- 2. Op de webserver het tabblad "set-up" selecteren (zie afb. 2)
- 3. Authenticatie: naam, serienummer, wachtwoord: master-wachtwoord (standaard "0000")
- 4. WLAN-netwerk selecteren of WLAN-netwerknaam handmatig invoeren (SSID)
- 5. WLAN-wachtwoord invoeren en overnemen
- 6. DE1docu kort van het netwerk afhalen (stekker uit het stopcontact trekken / spanningsvrij gedurende ca. 5-10 seconden)
- 7. WLAN in de Setup van de DE1 *docu* inschakelen (zie Setup)
- 8. In het WLAN Info-menu de verbindingsstatus controleren
- 9. IP-adres noteren
- **10.** Op het eindapparaat in het WLAN-netwerk een browser starten (wij adviseren Firefox of Chrome)
- 11. In de adresbalk het IP-adres invoeren of http://de1web-xxxxxx.local
- **12.** Authenticatie als onder WAP vanaf stap 9.

### Beschrijving van de web-interface

Op de web-interface kan het docu-bestand worden gedownload. Dit kan, afhankelijk van de grootte van het bestand, meerdere minuten duren. Ook het wissen van het bestand is mogelijk.

Verder kunnen via het tabblad "Einstellungen/setup" de betreffende WLAN-instellingen "Tijd en datum" op de schroefmachine worden ingesteld (verplicht bij de eerste ingebruikname).

De systeemtijd van het apparaat met WLAN-connectiviteit wordt op de DE1*docu* overgebracht. Deze dient regelmatig te worden bijgewerkt.

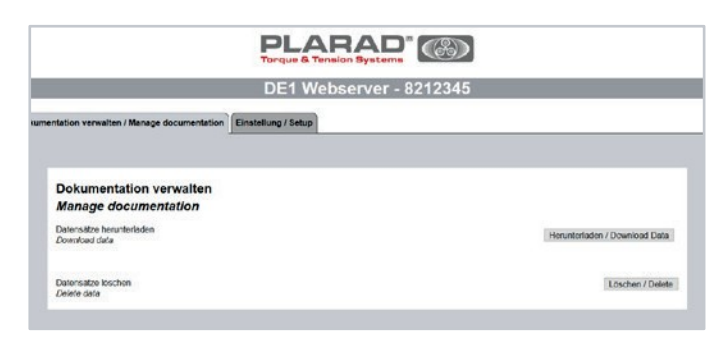

#### Afb. 2

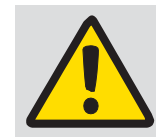

Opmerking: Het wissen van een documentatiebestand kan niet ongedaan worden gemaakt.

### Beschrijving van de tabelinhoud

#### Schroefmachine-informatie:

| DE1. Sno            | Serienummer van de DE1 docu, waarop de records zijn aangemaakt              |
|---------------------|-----------------------------------------------------------------------------|
| Mot.No, Gear No     | Serienummer van de motor (aandrijfeenheid) en van de krachtvermeerderaar    |
| DispSw, CuSw, WLANS | Software-versienummer van display, besturingseenheid en WLAN-module         |
| DtNo                | Nummer gegevensrecord. Een (per DE1 docu) eenduidig nummer van deze records |

#### Boutverbinding-informatie:

| ID              | Doorlopend nummer van de record, een per uitgevoerde schroefverbinding                                       |
|-----------------|----------------------------------------------------------------------------------------------------|
| Date            | Datum van de boutverbinding                                                                                  |
| Time            | Tijd van de boutverbinding                                                                                   |
| Mode            | Schroefmodus                                                                                                 |
| Set/Snug Torque | Gewenst draaimoment (bij draaimomentmodus) (120 -> losdraaimodus) Voegmoment (bij draaimoment/draaihoekmodus |
| Max. Torque     | In de draaihoekmodus het ingestelde max. draaimoment                                                         |
| Set Angle       | Gewenste draaihoek                                                                                           |
| Actual Angle    | Werkelijke draaihoek                                                                                         |
| State           | Status van de boutverbinding                                                                                 |

#### Codering van de mode-informatie:

| ode | 0 | Draaimomentmodus           |
|-----|---|----------------------------|
|     | 1 | Draaihoekmodus             |
|     | 2 | Draaimoment/draaihoekmodus |
|     | 3 | Draaihoektelmodus          |
|     | 4 | Controlemodus              |

#### Codering van de state-informatie:

| ate | OK    | SchroefprocesOK                      |
|-----|-------|--------------------------------------|
|     | Err 1 | Beëindiging door de gebruiker        |
|     | Err 2 | Te geringe netspanning               |
|     | Err 3 | Algemene storing netspanning         |
|     | Err 4 | Motor draaide nog bij de startpoging |
|     | Err 5 | Motortemperatuur te hoog             |
|     | Err 6 | Start afgebroken (time out)          |
|     |       |                                      |

#### Storing: Oplossing: Op het eindapparaat wordt de schroef-Controleer of de WLAN-functie op de schroefmachine is uitgeschakeld. machine niet als WAP weergegeven. (DeWAP is alleen actief als WLAN uit staat) De schroefmachine maakt geen Controleer de verbindingssterkte van de het WLAN-router. Als bij het symbool geen blauwe verbinding met het WLAN-netwerk. streep te zien is, is de ontvangststerkte te zwak. Verklein de afstand van de schroefmachine tot de WLAN-router. Controleer of de SSID en het wachtwoord juist zijn ingevoerd. WAP wordt niet verbonden Andere, reeds verbonden WAP-apparaten moeten worden gedeactiveerd resp. worden gewist. Meervoudige verbindingen zijn niet mogelijk. Weergave van het geïmporteerde Puntkomma (;) als scheidingsteken in de rekenblad software importinstellingen activeren. CSV-bestand onvolledig

#### Technische gegevens

Storingen verhelpen

| Veiligheidsstandaard: | WPA2                                          |
|-----------------------|-----------------------------------------------|
| Frequentiebereik:     | 2,4GHz                                        |
| WLAN-standaard:       | IEEE802.11b/g/n                               |
| Bereik:               | max. 30 m buiten, max. 15 m binnen            |
| Coderingsstandaard:   | AES                                           |
| Netwerkprotocol:      | IPv4, TCP/ http                               |
| Communicatieprotocol: | DHCP                                          |
| TTemperatuurbereik:   | -20°C tot 60°C (docu-module, alleen uitlezen) |

Maschinenfabrik Wagner GmbH & Co. KG | Birrenbachshöhe | 53804 Much | info@plarad.de | www.plarad.de Herdruk en kopieën, ook als uittreksel, alleen met voorafgaande schriftelijke toestemming. Wijzigingen voorbehouden. Wij zijn niet aansprakelijk voor druk- en informatiefouten.| Stand/versie: 2019/09/24 | pA 77042